## Getting Started with Your Financial Aid Dashboard

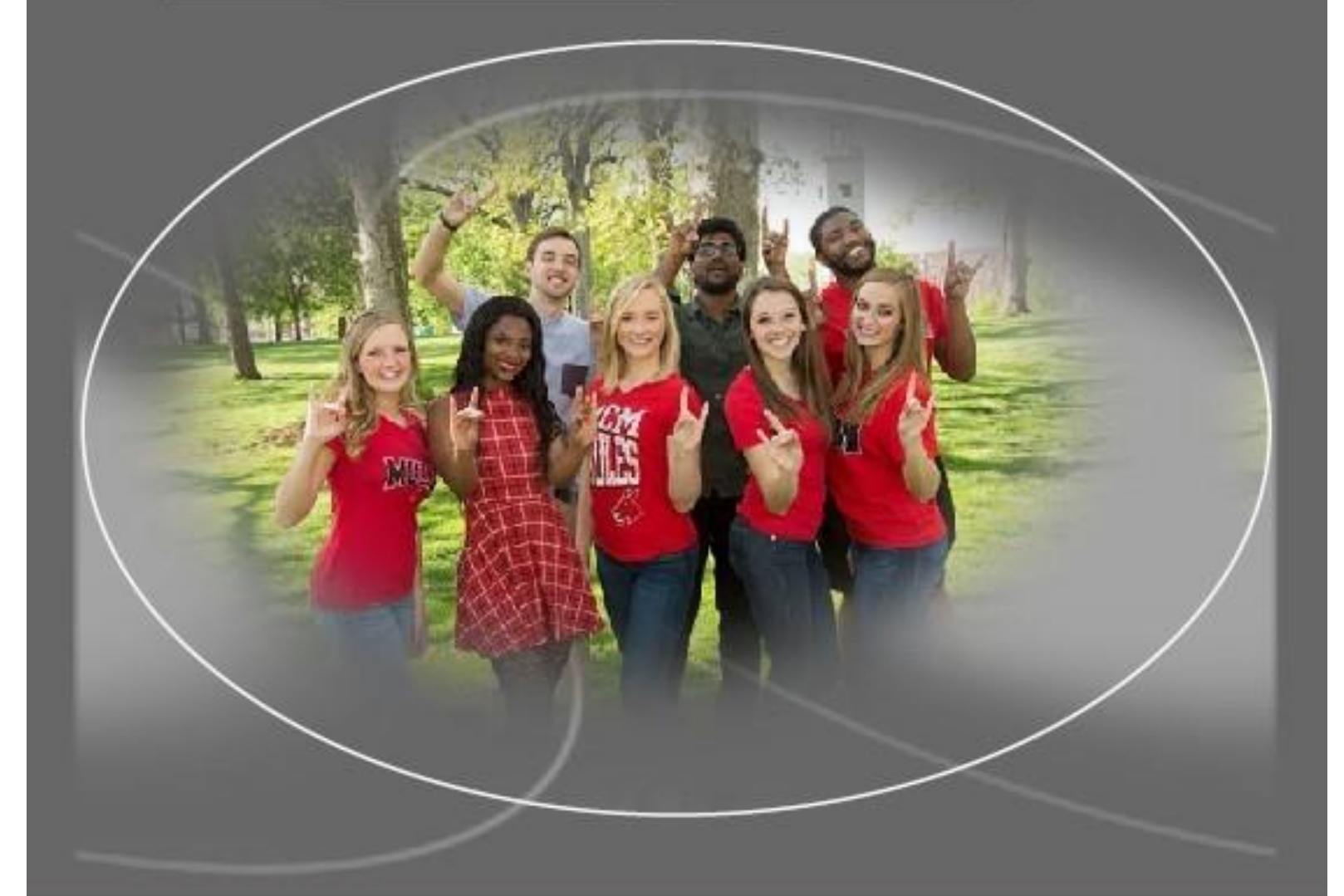

presented by Student Financial Services (SFS)

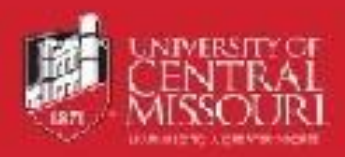

## Overview and Dashboard Home

- 1. Login to MyCentral at <u>https://mycentral.ucmo.edu</u>.
- 2. Choose the Student Financial Services (SFS) option

|                |                                                                 |                                |                               | 9          | 1         | • |
|----------------|-----------------------------------------------------------------|--------------------------------|-------------------------------|------------|-----------|---|
| e              | UCM Hom                                                         | C UCM Home                     |                               |            |           |   |
| 10<br>10<br>10 | Records and<br>Registration<br>Student<br>Financial<br>Services | ouncements                     |                               |            |           |   |
|                | Activities                                                      |                                | Preview                       | All        | ~<br>Hide |   |
|                | Health Services                                                 | intenance Scheduled<br>ay 23rd | Office of Technology staff me | mbers will | Hide      |   |

- 3. Watch the video or review this guide so you can:
  - a. recognize aid that is authorized to pay toward your bill (**authorized**),
  - b. aid that requires your action if you want it to pay toward your bill (**memo**), and
  - c. your actual amount owed.
- 4. Click on the "Open the Financial Aid Dashboard" button below the video.
  - a. The dashboard will open to the Home view:

|                         |                                                                                                    | *         |   |
|-------------------------|----------------------------------------------------------------------------------------------------|-----------|---|
| Fin<br><sup>Award</sup> | ancial Aid<br>Year Award Year 2020-2 ~<br>Award Offer Financial Aid History Resources Notifications | Sati >    | ĺ |
| Stude                   | ent Requirements ®                                                                                  |           | L |
| Satisfi                 | ed Requirements                                                                                     |           | L |
| ⊘                       | Admitted to degree program<br>Last update: 11/21/2019                                               | ~         |   |
| $\oslash$               | Federal Student Financial Aid Application<br>Last update: 11/21/2019                                | ~         |   |
| $\odot$                 | Stafford Master Promissory Note<br>Last update: 06/19/2020                                          | ~         |   |
| $\odot$                 | Stafford Master Promissory Note<br>Last update: 06/19/2020                                          | ~         |   |
| Ø                       | Verification of entrance counseling<br>Last update: 02/24/2020                                      | ~         |   |
|                         |                                                                                                    |           | - |
|                         | © 2013-2021 Ellucian Company L.P. and its affiliates. All rights reserved.                          | AP Status |   |
|                         |                                                                                                    | Evaluated |   |
|                         |                                                                                                    | Lvaluated |   |
|                         | Fail 2017 Meets All SAP (                                                                           | onditions |   |
|                         |                                                                                                    |           |   |

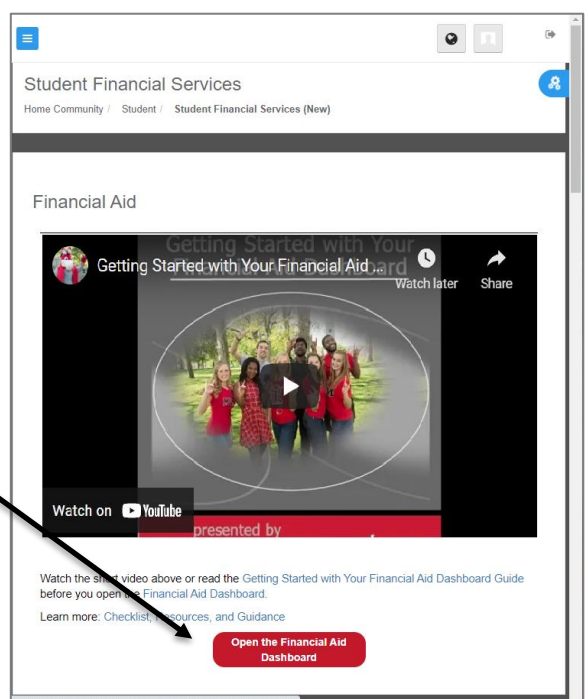

- 5. Other views/tabs may be used to manage your financial aid:
  - a. <u>Award Offer</u> view and take action on financial aid offers
  - b. Notification find messages from your Financial Aid Coordinator
  - c. Satisfactory Academic Progress verify you are eligible to receive financial aid

6. The messages on the Satisfactory Academic Progress view in this example indicate eligibility for financial aid. Other statuses may indicate ineligibility, but an appeal process may be an option to pursue.

- 7. Select the Home view and choose the correct academic year.
  - a. New Award Years start each fall semester.
  - b. If you are attending for summer semester, choose the Award Year <u>ending</u> with the current year. (Summer 2021) (Summer 2020)

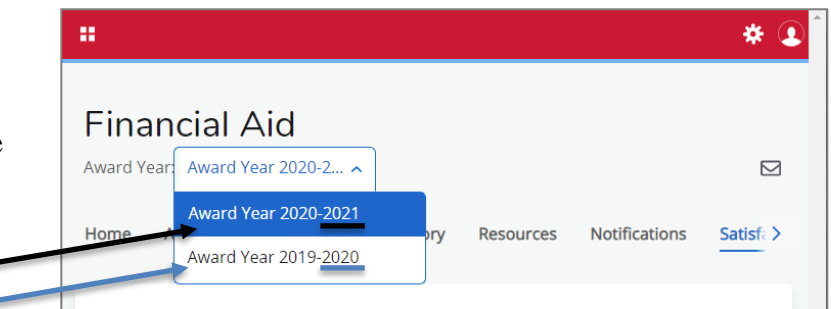

- 8. Items that require your action will be listed at the top under Unsatisfied Requirements.
  - a. This is your "To Do" list; your action is required.
  - b. Financial aid related to these requirements will be in memo status.
  - c. Once the requirements are satisfied, the aid will become authorized to pay to your account on the date of disbursement.
  - d. Use the question mark icons to learn more about the section you are viewing.
  - e. Click on drop-down boxes to reveal additional details.
- 9. Use the scroll bar on the right to locate helpful links (General Links):

Stafford Master Promissory Note

| Financial                                   | Aid                                       |             |               |        |
|---------------------------------------------|-------------------------------------------|-------------|---------------|--------|
| Award Year: Award                           | d Year 2020-2 🗸                           |             |               |        |
| Home Award O                                | ffer Financial Aid Histor                 | y Resources | Notifications | Sati > |
| Student Requ                                | uirements ®                               |             |               |        |
| Unsatisfied Re                              | equirements                               |             |               |        |
| 2018 student W-<br>Last update: 10/22/20    | 2                                         |             | REQUIR        |        |
| Parent Dislocater<br>Last update: 10/22/20  | d Worker Information 2020/2021<br>220     |             | REQUIR        |        |
| Verification of de<br>Last update: 10/22/20 | ependent<br><sup>320</sup>                |             | REQUIR        |        |
| Satisfied Require                           | ements                                    |             |               |        |
| Admitted to c                               | degree program<br>/21/2019                |             |               | ~      |
| Eederal Stude                               | ent Financial Aid Application<br>/21/2019 |             |               | ~      |

|                                 | 1 act lindate: ()6/19/2020                     | A CONTRACT OF A CONTRACT OF A |  |  |  |
|---------------------------------|------------------------------------------------|----------------------------------------------------------------------------------------------------|--|--|--|
|                                 | Last opulier. VV 1972020                       |                                                                                                    |  |  |  |
| L                               |                                                | _                                                                                                    |  |  |  |
| $\odot$                         | Stafford Master Promissory Note                | ~                                                                                                    |  |  |  |
|                                 | Last update: 06/19/2020                        |                                                                                                    |  |  |  |
|                                 |                                                |                                                                                                    |  |  |  |
|                                 | Verification of entrance counseling            | ~                                                                                                    |  |  |  |
| l 🔍                             | Last update: 02/24/2020                        |                                                                                                    |  |  |  |
|                                 |                                                |                                                                                                    |  |  |  |
|                                 |                                                | _                                                                                                    |  |  |  |
| Ger                             | neral Links                                    |                                                                                                    |  |  |  |
| Fede                            | Federal Aid Application or Renewal Application |                                                                                                    |  |  |  |
| Fina                            | Financial Aid Forms                            |                                                                                                    |  |  |  |
| Gene                            | eral Einancial Aid Information                 |                                                                                                    |  |  |  |
| Finan                           | arial aid hilling or normation                 |                                                                                                    |  |  |  |
| Filla                           | Icial aid, billing, or payment questions       |                                                                                                    |  |  |  |
| Federal Direct Loan Information |                                                |                                                                                                    |  |  |  |
| Natio                           | onal Student Loan Data System                  |                                                                                                    |  |  |  |
|                                 |                                                |                                                                                                    |  |  |  |
|                                 |                                                |                                                                                                    |  |  |  |
| cma.edu/fu                      | ture-students//index.php                       | · · ·                                                                                                    |  |  |  |

## Award Offer

Understanding how this information is presented is vital to interpret what will pay towards the amount you are billed and identify any potential post-graduate commitments.

- 1. Scroll to the "Cost of Attendance" (COA) section.
  - a. Remember more information is available by clicking on the question mark icons.
- 2. COA amounts are not billed amounts. They are budget amounts provided to:
  - a. set an award limit and
  - b. to consider when comparing college costs.

| Cost of Attendance @<br>\$21,471.00  | <b></b>                |             |
|--------------------------------------|------------------------|-------------|
| Non Billable Items                   |                        | \$21,471.00 |
| Tuition and Fees                     |                        |             |
| Amount                               | \$8,198.00             |             |
| Room and Board                       |                        |             |
| Amount                               | \$9,459.00             |             |
| Books and Supplies                   |                        |             |
| Amount                               | \$1,250.00             |             |
| Travel and Personal Expe             | enses                  |             |
| Amount                               | \$2,464.00             |             |
| Loan Fees                            |                        |             |
| Amount                               | \$100.00               |             |
|                                      |                        |             |
| Grants and Scholarsh<br>-\$10,345.00 | ips to Pay for College | ® ^         |
| Federal Pell Grant                   |                        |             |
| Amount                               | \$6,345.00             | ACCEPTED    |
|                                      |                        |             |

|           |                                                     | *                  |     |
|-----------|-----------------------------------------------------|--------------------|-----|
|           | Financial Aid<br>Award Year: Award Year 2020-2 V    | D B                | Í   |
| get       | Home Award Offer Financial Aid History Resources No | tifications Sati > |     |
|           | View your Award Payment Schedule                    |                    |     |
|           | Expected Enrollment Status 🔊                        |                    | _   |
|           | Full Time                                           |                    |     |
|           |                                                     |                    |     |
|           | Housing Status ®                                    |                    |     |
|           | Campus Housing                                      |                    |     |
| · · · · · | Expected Family Contribution ⑦<br>\$0.00            |                    |     |
|           | Cost of Attendance<br>\$21,471.00                   | ^                  |     |
|           | Non Billable Items                                  | \$21,471.00        | • • |

3. Since the COA is not your actual balance, click on ^ to close the drop-down and hide the details.

4. In the "Grants and Scholarships to Pay for College" section, you will find financial aid that is authorized to pay toward your bill.

5. This actual number will show as authorized aid on your bill and automatically reduce the amount owed.

- Scroll down until you can see the information under the "Net Cost" section. Ignore the total shown here since it mixes the hypothetical COA numbers with the real numbers from the "Grants and Scholarships" section.
  - a. Ignore Net Cost (21,471 – 10,345 = 11,126)
- 7. Check in the UCM Payment Center for the actual amount billed.
  - a. Return to the Student Financial Services tab in MyCentral.
  - b. Scroll to find the UCM Payment Center button.
  - c. Once the screen loads, your realtime balance will be displayed:

UNIVERSITY OF ENTRAL MISSOURI.

|                                            |                                         | * (                     |
|--------------------------------------------|-----------------------------------------|-------------------------|
| Cost of Attendance<br>\$21,471.00 (hypo    | <sup>∞</sup><br>thetical)               | ~                       |
| Grants and Scholars<br>-\$10,345.00 (real/ | hips to Pay for College                 | ~                       |
| Net Cost @ <b>IGN(</b><br>\$11,126.00      | ORE (difference betw<br>hypothetical ar | /een<br>nd real/actual) |
| Options to Pay Net Co                      | st                                      |                         |
| Loans ⑦<br>-\$5,500.00                     |                                         | ^                       |
| Direct Sub Stafford Loa                    | an<br>\$2,500.00                        | ACCEPTED                |
| Eall 2020 - Tentative                      | \$1,750.00                              | ACCEPTED                |
| Spring 2021 - Tentative                    | \$1,750.00                              |                         |
| * prd I                                    | Loan<br>\$2,000.00                      | ACCEPTED                |

|                                                               |                 | ·                                                                           |
|---------------------------------------------------------------|-----------------|-----------------------------------------------------------------------------|
| Student Account                                               | ID: xxx x7849   | Announcem                                                                   |
| Balance                                                       | \$8,090.08      | TN TEST SYST                                                                |
|                                                               | View Activity   | Welcome to th<br>billing and pay<br>Below is impo<br>regarding billi        |
| Statements                                                    |                 | Billing Notifie                                                             |
| Your latest eBill Statement<br>(4/20/21) Statement:\$8,090.08 | View Statements | students and a<br>receive <b>email</b><br>a billing stater<br>paper stateme |
| Your latest 1098-T Tax statement<br>2020 1098-T Statement     | View Statements | to enrolled stu<br>prefer, you ca<br>messaging usi                          |

- d. About a month before the semester begins, your authorized aid will be reflected in your balance.
- e. Use the actual amount billed in place of the hypothetical COA estimate.
- f. (8,090.08 10,345.00 = -2,254.92)
  - i. Negative = Refund to you
  - ii. Positive = Owed to UCM
- 8. Once you have calculated the difference between your Payment Center total and the Grants and Scholarships total, you can determine your next step.
  - a. If the amount is negative then this is a credit you can expect to receive. You may use it to pay for COA items that are not billed by UCM, such as off-campus apartment rent.
  - b. If the amount is a positive number, you can consider other options to pay the Net Cost.
- ATTENTION: UCM Bound Out-of-State Scholarship recipients! Scroll to the "Additional Payment Options" section at the very bottom to view the estimate. Please note the actual amount paid will depend on your enrollment (some courses, such as online, don't have a non-resident fee component).
  - a. Total courses billed as "Nonresident Tuition" then divide in half to determine your credit. Factor this into your previous calculation.

| Other Reso  | urces @           | ~        |
|-------------|-------------------|----------|
| -\$6,740.00 |                   |          |
| UCM Bound   | Out of State Schl | TE       |
| Amount      | \$6,740.00        | MA       |
| Fall 2020   | \$3,370.00        | <b>Y</b> |
| Carles 2021 | \$3,370,00        |          |

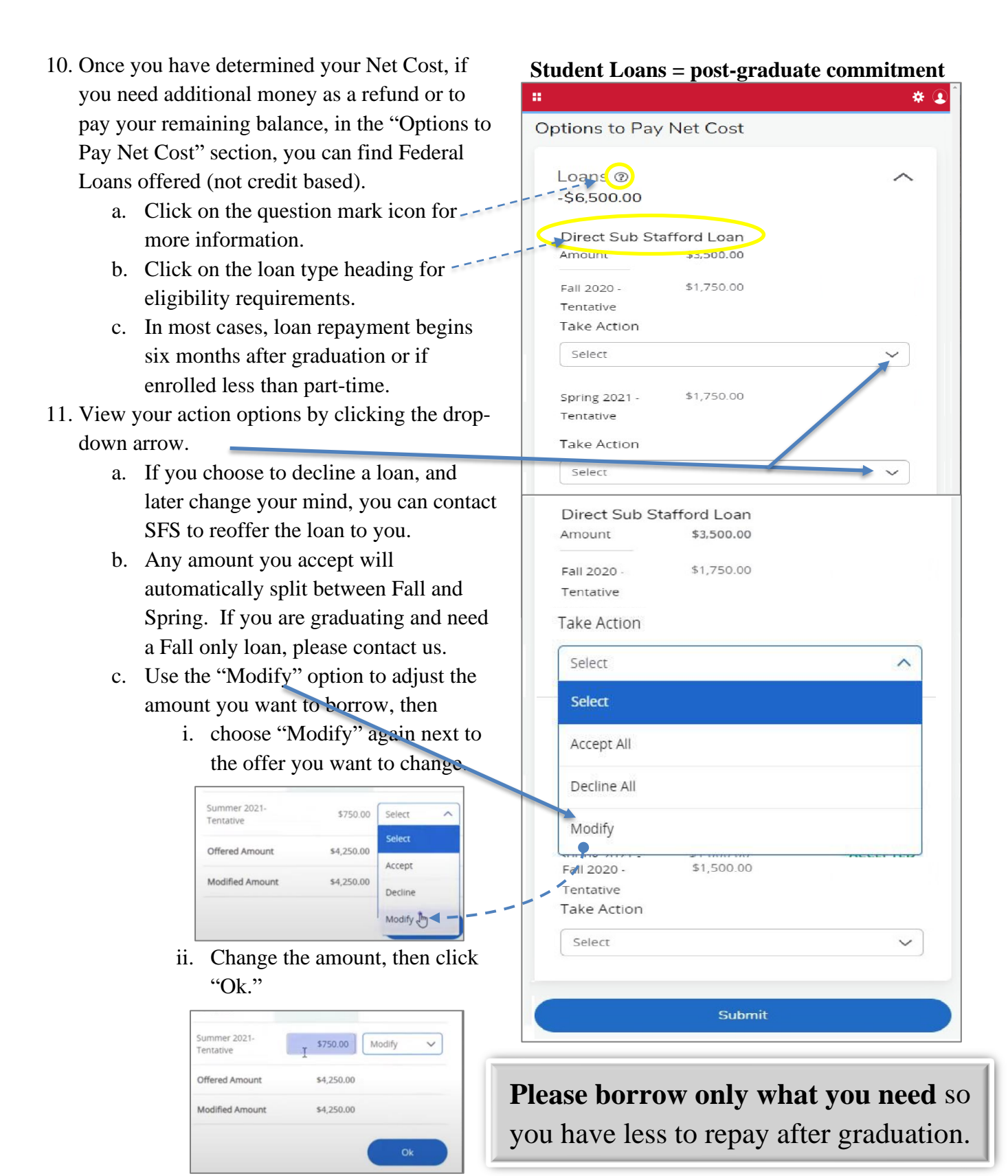

- d. Your decision can be changed until you click the "Submit" button at the bottom.
- e. Remember to click "Submit" regardless of the choice you have made!
- f. Once a loan is accepted, new unsatisfied requirements will show on the Home tab. If you have completed Entrance Loan Counseling and your Master Promissory Note, the requirements should become satisfied in 2-3 business days automatically.

| When will my aid pay out?                                                                       |                                                | # * <b>2</b>                                                                                                    |               |  |
|-------------------------------------------------------------------------------------------------|------------------------------------------------|----------------------------------------------------------------------------------------------------|---------------|--|
| <ul><li>12. Scroll back up<br/>Offer" view.</li><li>13. Click on "View<br/>Schedule."</li></ul> | to the top of the "Award<br>your Award Payment | Financial Aid<br>Award Year: Award Year 2020-2 V<br>Home Award Offer Financial Aid History Resources Notific<br>View your Award Payment Schedule<br>Expected Enrollment Status ©<br>Full Time | ations Sati > |  |
| Award Payment Schedule<br>2021                                                                  | for Award Year 2020- X                         | Housing Status ③<br>Campus Housing                                                                                                    |               |  |
| Fall 2020 - Tentative                                                                           |                                                |                                                                                                    |               |  |
| Grants and Scholarships                                                                         |                                                |                                                                                                    |               |  |
| Federal Pell Grant                                                                              |                                                | Expected Family Contribution ®                                                                                                    |               |  |
| Expected Date                                                                                   | 08/20/2020                                     |                                                                                                    |               |  |
| Expected Amount<br>Paid To Date                                                                 | 3,173.00                                       | Cost of Attendance ®                                                                                                    | ~             |  |
| Federal Supplemental Grant                                                                      |                                                | \$21,471.00                                                                                                    |               |  |
| Expected Date                                                                                   | 08/20/2020                                     |                                                                                                    |               |  |
| Expected Amount<br>Paid To Date                                                                 | 375.00                                         | 14. The expected payout dates a                                                                                                    | re listed for |  |
| Access Missouri Grant                                                                           |                                                | each aid type.                                                                                                    |               |  |
| Expected Date                                                                                   | 09/16/2020                                     | 15. Scroll down to see more.                                                                                                    |               |  |
| Expected Amount<br>Paid To Date                                                                 | 1,000.00                                       |                                                                                                    |               |  |
| A+ Recognition                                                                                  |                                                | Award Payment Schedule for Award Yo                                                                                                    | par 2020-     |  |
| Expected Date                                                                                   | 08/20/2020                                     | 2021                                                                                                    | ai 2020-      |  |
| Expected Amount<br>Paid To Date                                                                 | 250.00                                         | Expected Amount<br>Paid To Date 1,000.00                                                                                                    |               |  |
| General Retention Scholarships                                                                  |                                                |                                                                                                    |               |  |
| Evnartad Data                                                                                   | 08/20/2020                                     | A+ Recognition Expected Date 01/14/2021                                                                                                    |               |  |

16. The amount after loan origination fees will also be listed.

Thank you for your time! Contact Student Financial Services (SFS) if you have additional questions!

https://ucmo.edu/sfs-inquiry

| 1 · · .             | Paid To Date                   |
|---------------------|--------------------------------|
| lists d             | General Retention Scholarships |
| listed.             | Expected Date                  |
|                     | Expected Amount                |
|                     | Paid To Date                   |
|                     |                                |
| t Student Financial | Loans                          |
| onal questions!     | Direct Unsub Stafford Loan     |

Expected Amount

Expected Date Expected Amount

Paid To Date

Expected Date Expected Amount

Paid To Date

Direct Sub Stafford Loan

250.00

01/14/2021

01/14/2021

01/14/2021

1,732.00

990.00

×